e-Net保証の機能改良について

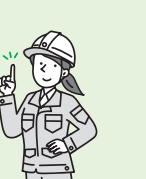

令和5年 5月8日~

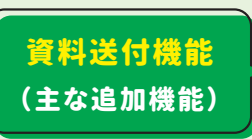

これまで、支払先確認書類(下請や材料費にかかる請求書等)や中間前払金認定調書等は、FAXや 郵送、電子メール等によりご提出いただいておりましたが、令和5年5月8日から、e-Net保証を通じて、 電子データ(PDF・Excelファイル等)による送付が可能となりました。(資料送付機能) 本機能をご利用いただくことで、保証申込に必要な書類の送付手続きが、全てe-Net保証上で完結で きますので、是非ご活用ください。

| ● 資料送付の操作方法 →                                                                                                    |                                                           | 株式会社e-Net保証デモ建設 様                                                                                                    |                                                                     |
|----------------------------------------------------------------------------------------------------|-----------------------------------------------------------|----------------------------------------------------------------------------------------------------|---------------------------------------------------------------------|
| e-Net 西日本建設業保証株式会社 提出                                                                                                    | 支店へ 🧮 資料送付 🔤 メール                                          | 本画面より弊社担当支店へ資料を送<br>以下の1、2をご確認の上、画面右<br>なお、送付した資料の履歴は e – N                                                                                                    | 付いただけます。<br>下の「送信」ボタンをクリックしてください。<br>e t 保証メニュー「過去の資料送付一覧」より確認できます。 |
| P HOME       重要なお知らせ         ● 前払金保証・契約保証       申込         ●「Microsoft Edge」および「Google Chrom                                |                                                           | <ol> <li>資料の選択*</li> <li>◎のいずれかの方法で、送付する資料を選択してください。</li> <li>③ファイルをドラッグアンドドロップ 又は ③「ファイルの選択」をクリックし、資料を選択</li> <li>※資料は複数選択も可。</li> </ol>                      |                                                                     |
|                                                                                                    | より、e – Net保証の推奨環<br>「e – Net保証とは – インフ<br>込サービス(e – Net保! |                                                                                                    | J. J. J. J. J. J. J. J. J. J. J. J. J. J                            |
| ② 保証契約締結後の変更           ③ 契約保証予約           ● 取り                                                                              |                                                           | · · · · · · · · · · · · · · · · · · ·                                                                                                    |                                                                     |
| (人化ハウド)         (人化ハウド)         (市本区の手上のの上事でラキレびの加速金叉山の手上です)           1         使途内訳明細書・<br>払出依頼書         作成         前払金保証 |                                                           |                                                                                                    |                                                                     |
| 資料送付     資料送付」をクリック     登録日     発注者名        過去の資料送付一覧     ※左のメニュー項目・右上のヘッダーメニュー       どちらでもOK        前払金保証一覧                |                                                           | 送付する資料を選択 ※ドラッグアンドドロップも可<br>2. 弊社への連絡欄<br>送付する資料の内容等を入力してください。<br>例) OO線道路改良工事にかかる支払先確認書類を送付します。<br>例) A A Fric を経れて 風 (伝説取り最合に2045/2800) にかかる中間前払金認言問題を送付します。 |                                                                     |
| <ul> <li>■ 加加加加加加加加加加加加加加加加加加加加加加加加加加加加加加加加加加加加</li></ul>                                                                   |                                                           | その他の情報を追加してください                                                                                                    |                                                                     |
| その他の改良内容                                                                                                    |                                                           | 資料の内容                                                                                                    | 「送信」をクリック<br>を入力<br>④ <u>×</u><br>、<br>、                            |
| 使途明細<br>の事前登録                                                                                                    | 使途明細 支払先の登録上<br>拡大                                        | 限数の                                                                                                    | 申込 (使途明細) 半角文字の入力                                                   |
| 使途内訳明細書作成時に使用する<br>「前払金使用項目」について、よく使う<br>項目をお客様にて事前に登録すること<br>が可能に。                                                         | 使途内訳明細書作成時に使<br>払先」情報について、事前登<br>限を40社→60社に拡大。            | 用する「支<br>登録数の上                                                                                                    | 以下の入力項目において、半角文字の<br>入力が可能に。<br>・保証申込画面における<br>「工事概要」および「弊社への連絡欄」   |
| (豆稣工限数1620项目)                                                                                                    |                                                           |                                                                                                    | ・使述内訳明粬画面における「王所安奴重」                                                |
| 申込<br>使途明細 保証申込書等の送信決裁用<br>パスワードの設定                                                                                         | 全般 電子証書メニュ<br>入口を追加                                       | -の                                                                                                    | 全般<br>利用時間の拡大<br>(土日祝も利用が可能に)                                       |
| 保証申込等を送信するための専用パ<br>スワード(決裁用パスワード)を任意で<br>設定することが可能に。                                                                       | 電子証書の確認(e-NetPl<br>ロ)について、ログイン後の<br>ニューにも追加。              | usへの入<br>DHOMEメ                                                                                                    | 【変更前】8:30 ~ 24:00(平日のみ)<br>【変更後】8:30 ~ 24:00(全日)                    |
| ※保証申込書等の作成者と決裁者が異なる<br>場合などにご活用ください。                                                                                        |                                                           |                                                                                                    | ※ 文店念山へのお向い合わせについては、<br>弊社の営業時間内(平日9:00 ~ 17:00)<br>にお願いします。        |

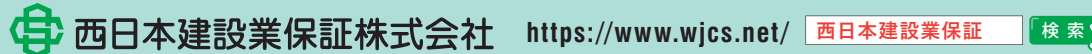

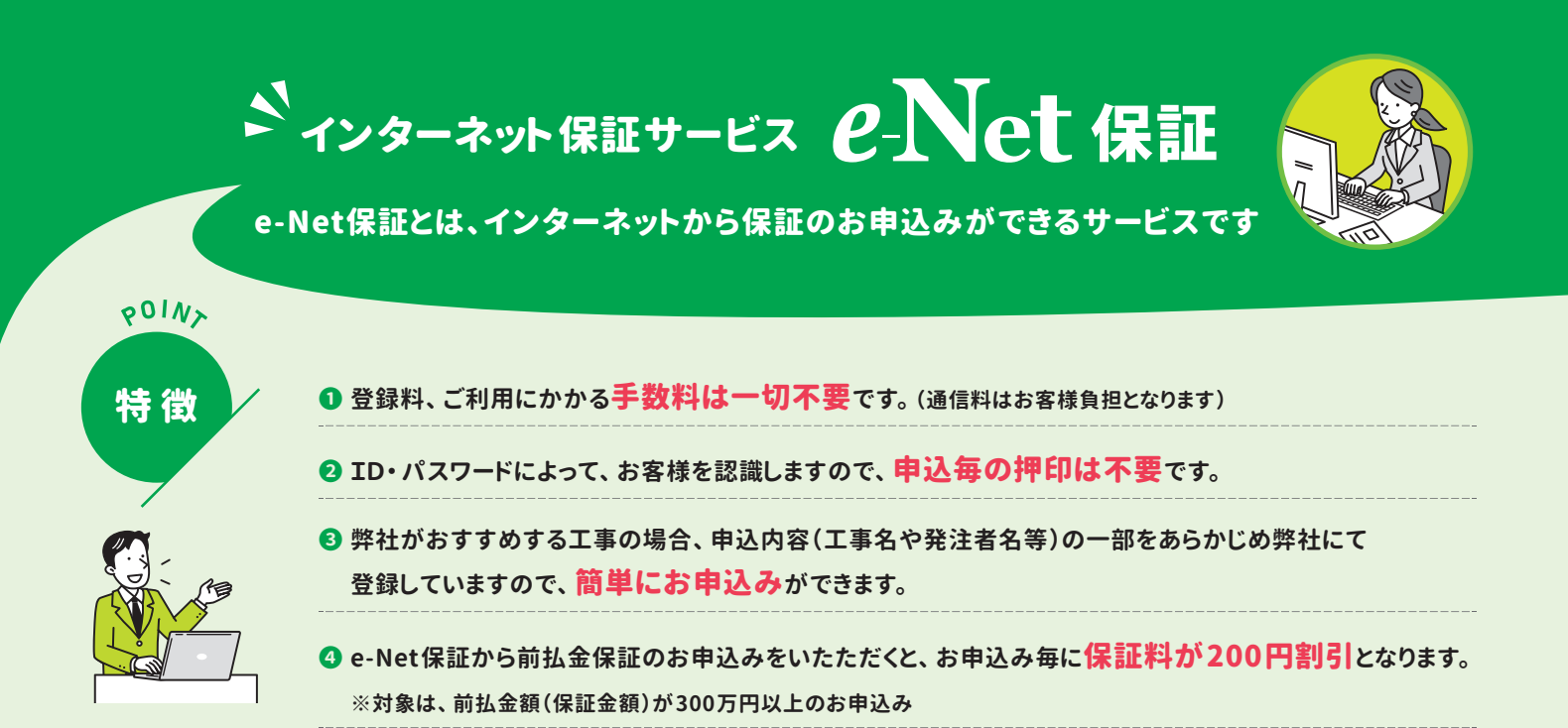

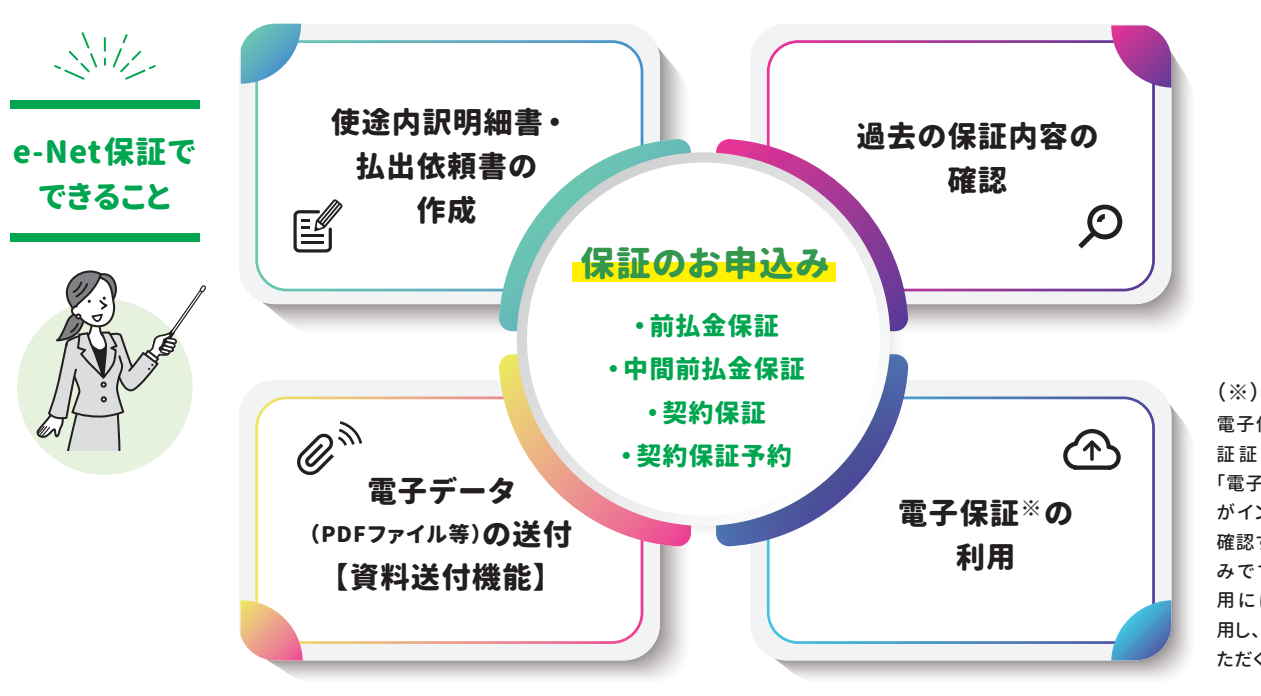

電子保証とは、従来の「保 証証書(書面)」に代わる 「電子証書」を、受発注者 がインターネットを通じて 確認することができる仕組 みです。電子保証のご利 用には、e-Net保証を利 用し、保証申込みをしてい ただく必要があります。

「検索

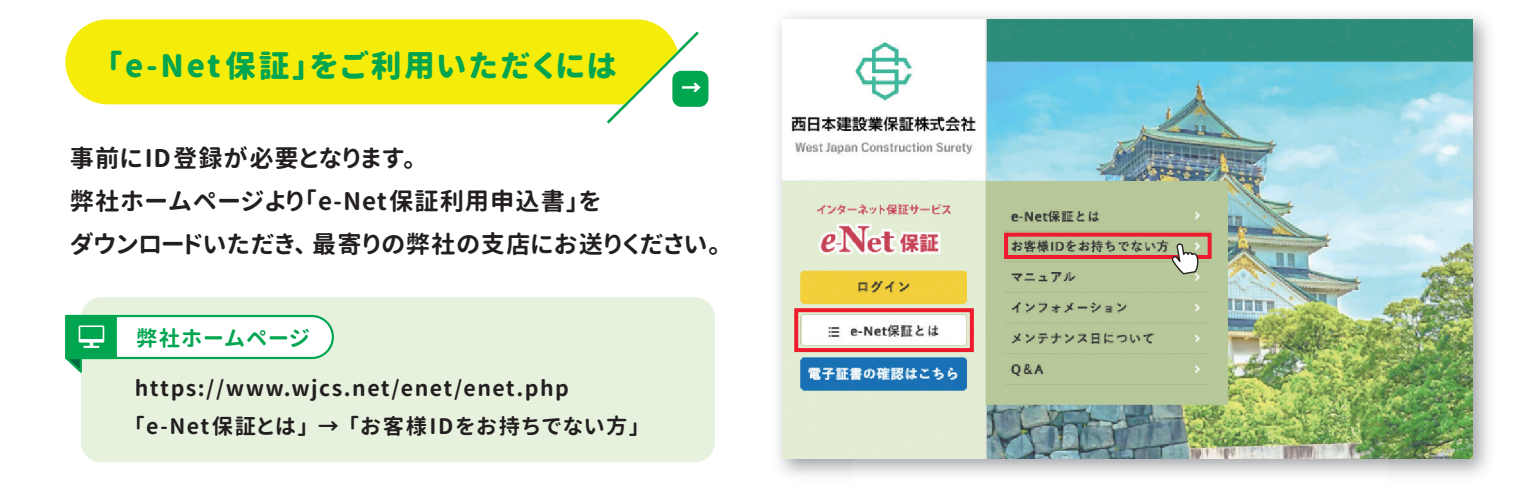

西日本建設業保証株式会社 https://www.wjcs.net/ 西日本建設業保証